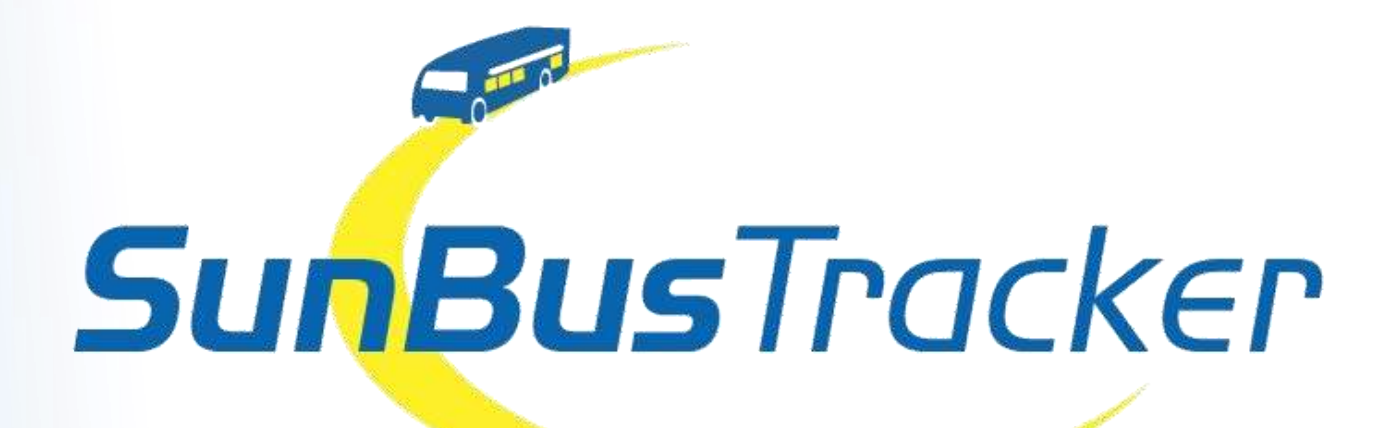

Sunline Transit Agency has partnered with Avail Technologies to provide you a real-time bus tracking system, which is powered by GPS technology.

*SunBus Tracker* allows riders to plan a trip, find the exact location of their bus, stop locations, set e-mail and text alerts for bus arrivals/departures and retrieve up-to-the-minute schedule information.

#### 2 Ways to Access SunBus Tracker

#### Mobile Device (Smartphone/Tablet)

- This section includes mobile browsers and the available smartphone and tablet apps
- Visit <u>sunline.org</u> & click the *SunBus Tracker* link on our homepage through your mobile device's internet browser
- Visit your smartphone's app store. Search for "MyStop Mobile" and download. Once Open, select SunLine Transit Agency from nearby transportation authorities

#### Computer (Desktop/Laptop)

- Visit sunline.org & click the SunBus Tracker link on our homepage

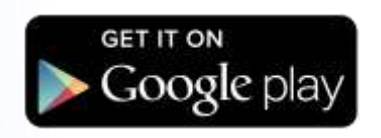

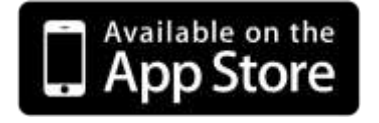

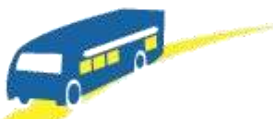

# **SunBus**Tracker

## **For Mobile Devices**

Visit <u>sunline.org</u> & click the *SunBus Tracker* Icon on our mobile browser site

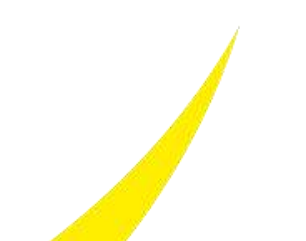

#### SunBus Tracker for Mobile Devices 5 Main Feature Areas

Begin by selecting routes from the menu

| <b>1</b> | Sunline Transit Agency | \$ |
|----------|------------------------|----|
|          | SunBusTracker          |    |
|          | Menu                   |    |
| Routes   | 5                      |    |
| Stops    |                        |    |
| Trip P   | lanner                 |    |
| Set Al   | ert                    |    |
| Public   | Service Messages       | 0  |
| Feedb    | ack                    |    |
|          | SunBusTracker          |    |
|          | 800-347-8628           |    |
|          |                        |    |
|          | 5 6 8                  |    |

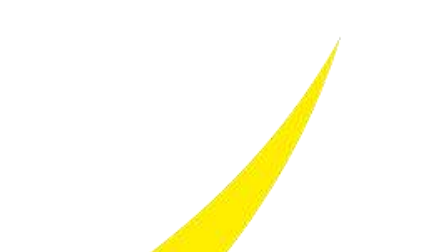

Choose a bus Line from the list by clicking directly on the route number

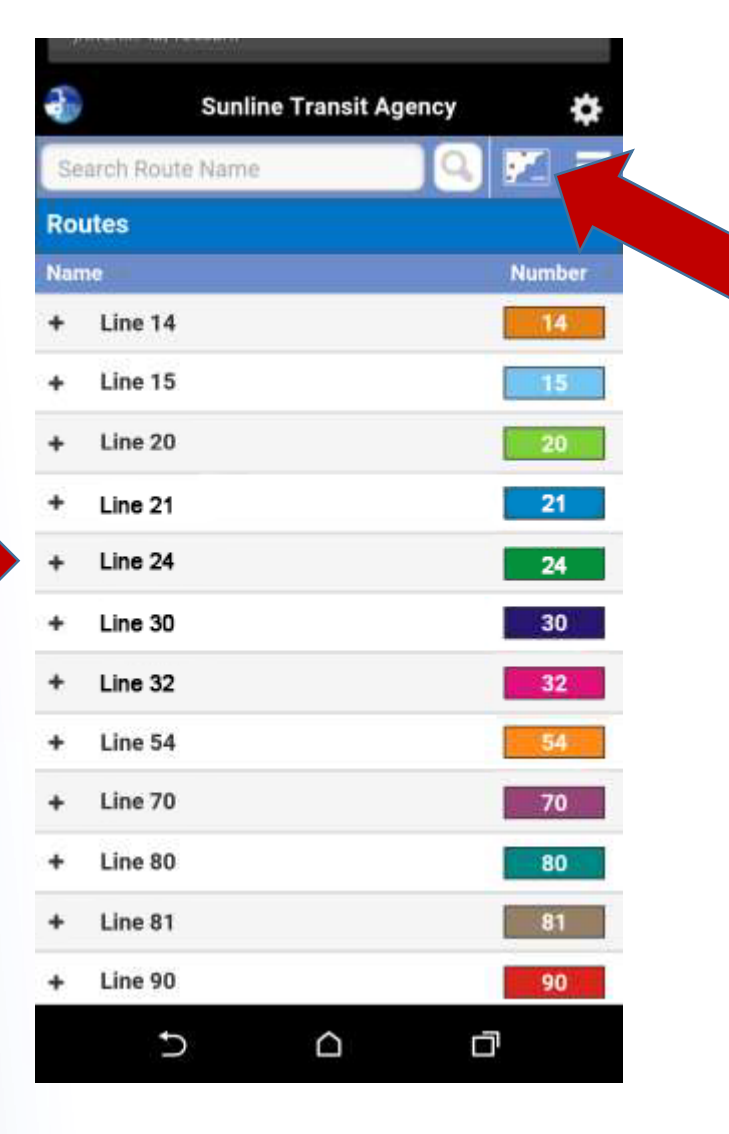

Select the Map icon at the top of the screen to see the selected route

- Gray Dots = Bus Stops
- Clock = Time Points
- Bus Icon = Bus
- Arrow with bus icon = shows direction bus is traveling

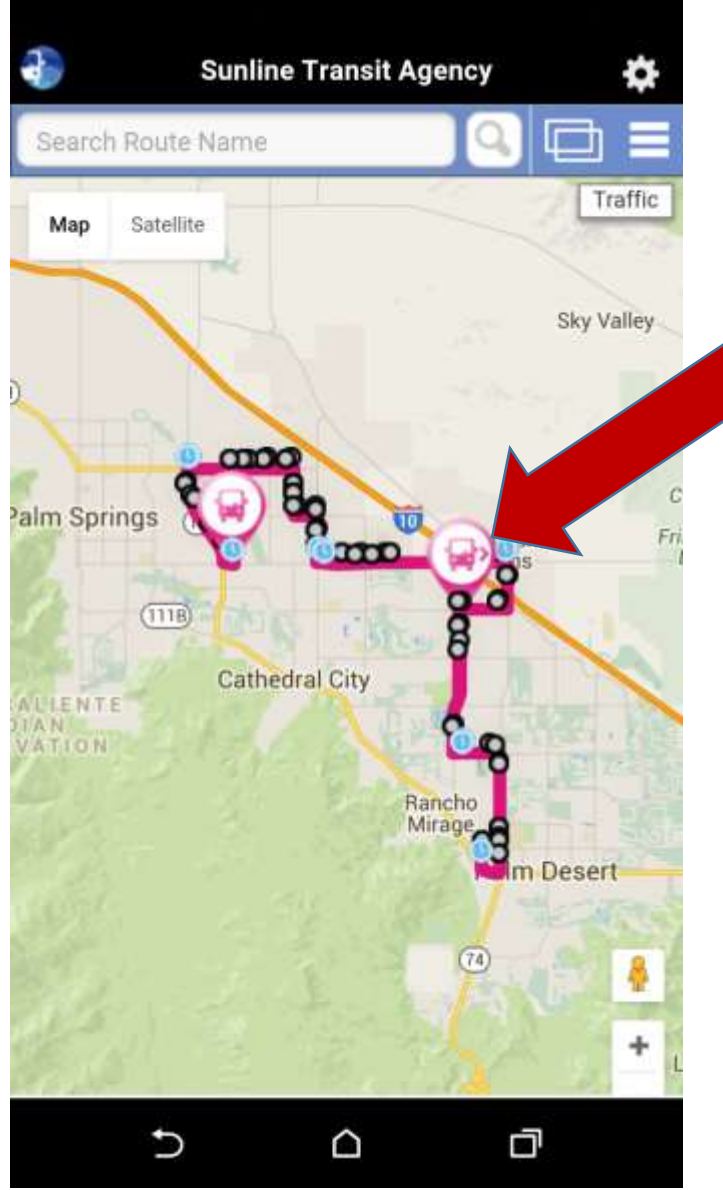

Click on the Bus Icon to get started

Tap the blue circle with arrow to find out:

- Status of bus
- Last stop
- Destination
- Direction
- Last update

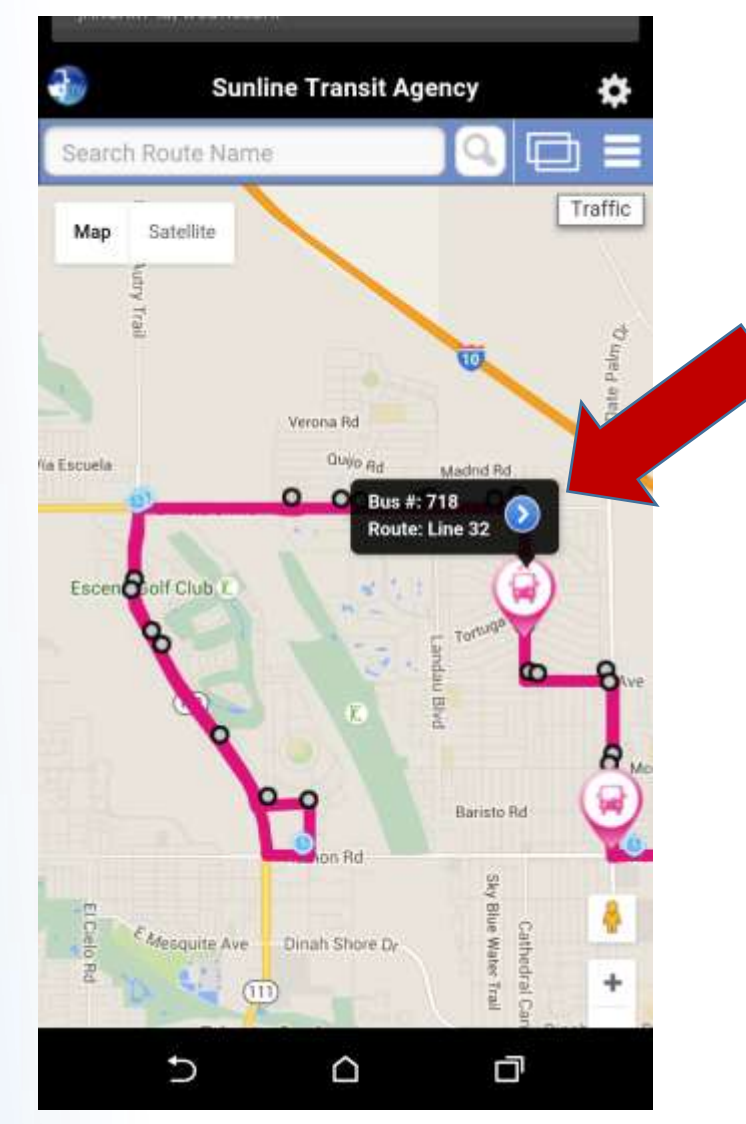

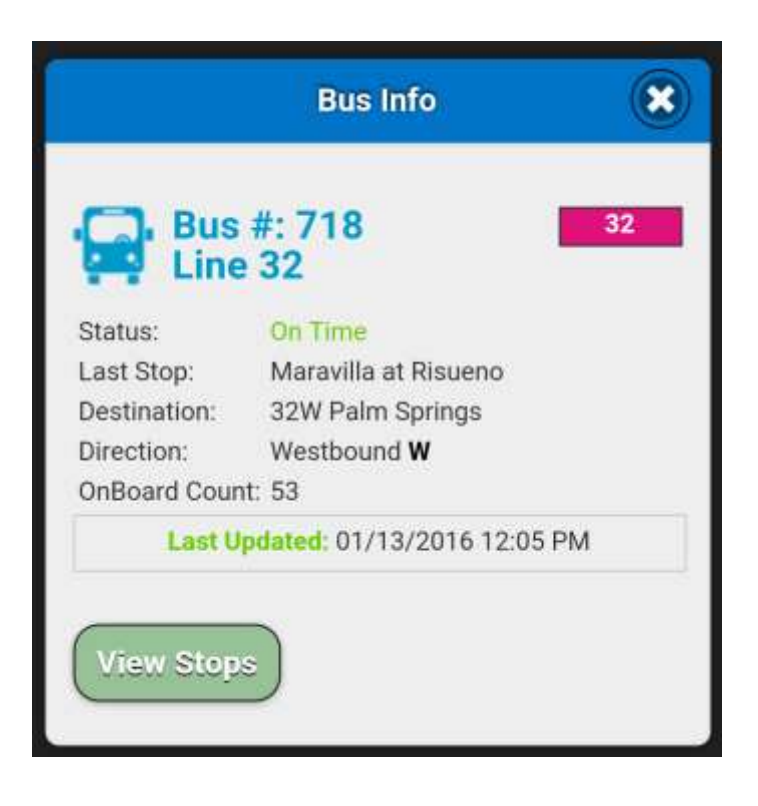

Tap "View Stops" button to see all the stops along the route

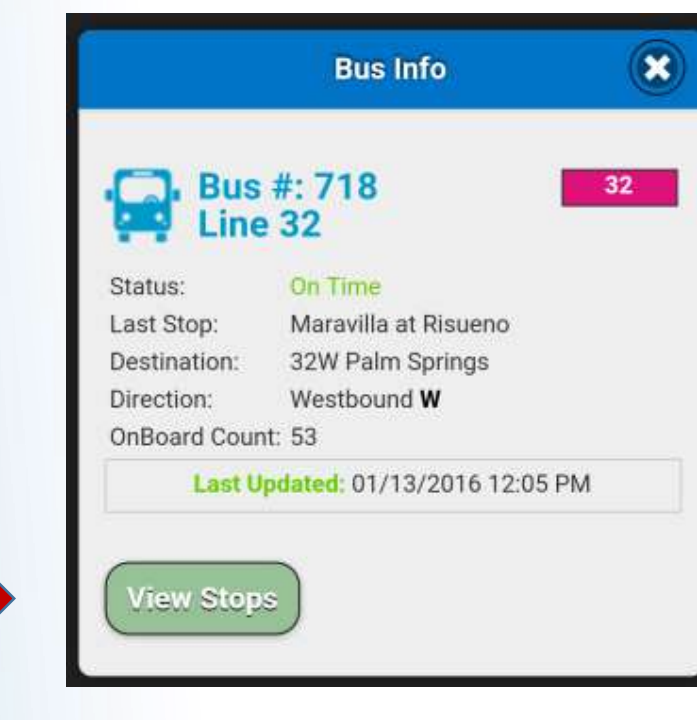

Choose a "Stop" from the list to see more details

| 🐌 Sunline Transit               | Agency   | \$         |
|---------------------------------|----------|------------|
| Search Stop Name                | <b>Q</b> |            |
| itops for: Line 32              |          | Filter     |
| top 💷                           | Stop #   | Distance a |
| Ramon Rd at Rosemary Ln         | 241      | 1270 ft    |
| Ramon Rd at Thelma Ave          | 243      | 1358 ft    |
| Ramon Rd at Varner Rd           | 247      | 1847 ft    |
| Ramon Rd at Shelter Dr          | 248      | 1930 ft    |
| Ramon Rd at Monterey Ave        | 228      | 2228 ft    |
| Ramon Rd at Sierra Del Sol      | 227      | 2335 ft    |
| Monterey Ave at Broadmoor<br>Dr | 225      | 2362 ft    |
| Monterey Ave at Broadmoor<br>Dr | 223      | 2436 ft    |
| Dinah Shore Dr at Shoppers Ln   | 233      | 4094 ft    |
| Dinah Shore Dr at Shoppers Ln   | 237      | 4173 ft    |
| Ramon Rd at Bob Hope Dr         | 263      | 4647 ft    |
| Dinah Shore Dr at Bob Hope Dr   | 253      | 5046 ft    |
| Ramon Rd at Bob Hope Dr         | 264      | 5178 ft    |
| Bob Hope Dr at Dinah Shore Dr   | 256      | 1 mi       |
| 5                               | -        | 7          |

Scheduled **Departures** – **Selected Routes** indicates upcoming times the bus will service the selected stop on the selected route.

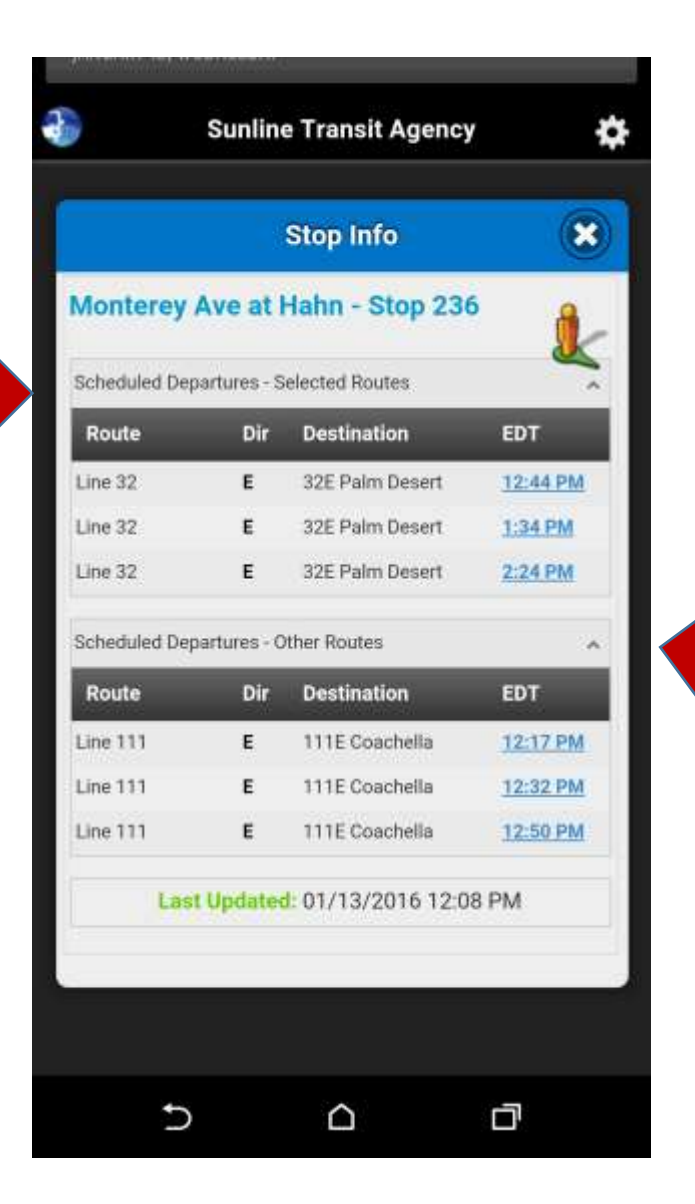

Click on the expand arrow to open and close scheduled departures for the selected stop on <u>other routes</u>.

Scheduled Departures Other Routes indicates upcoming times the selected stop is serviced by other routes

EDT = Estimated Departure Time

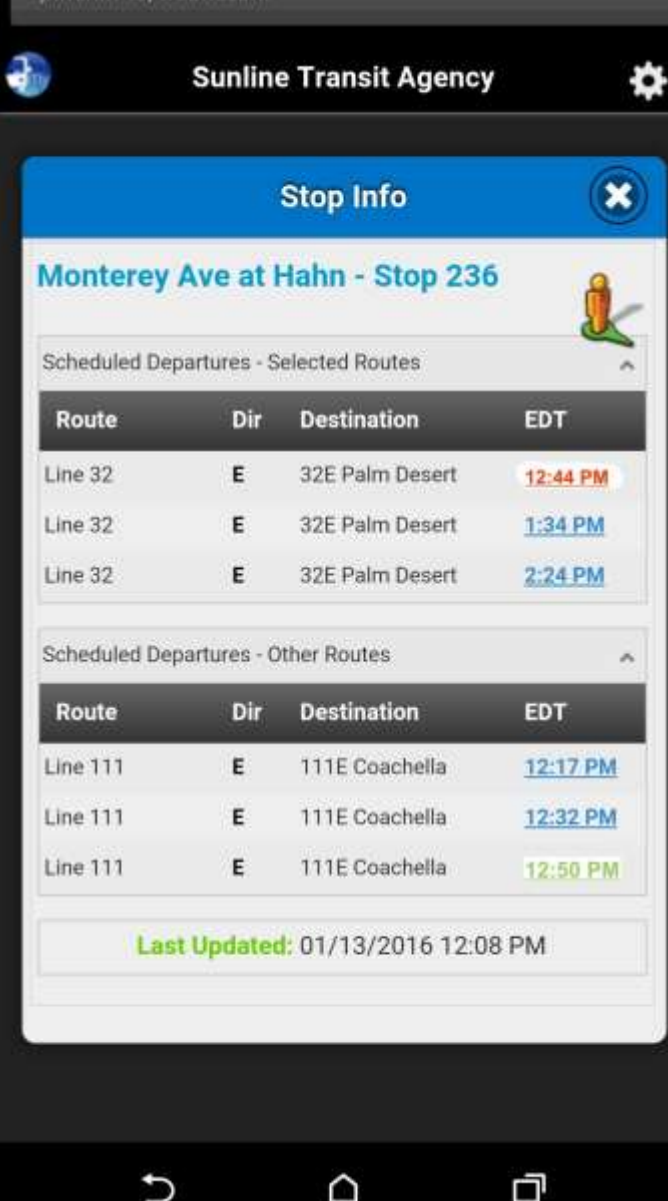

Red EDT indicates bus is behind schedule

> Green EDT indicates bus is on time

| - 25 | 99623198934099 | an <del>na a</del> n ta |           |          | _          | 24     |
|------|----------------|-------------------------|-----------|----------|------------|--------|
|      |                | Sunline Tr              | ansit Age | ncy      |            | ¢      |
| Se   | arch Rout      | e Name                  |           |          | <b>F</b> . |        |
| Ro   | utes           |                         |           |          |            |        |
| Nar  | ne —           |                         |           |          | Numb       | er     |
| +    | Line 14        |                         |           |          | 14         |        |
| +    | Line 15        |                         |           |          | 115        |        |
| +    | Line 20        |                         |           |          | 20         |        |
| +    | Line 21        |                         |           |          | 21         |        |
| +    | Line 24        |                         |           |          | 24         |        |
| +    | Line 30        |                         |           |          | 30         |        |
| +    | Line 32        |                         |           | <u>(</u> | 32         | 8      |
| +    | Line 54        |                         |           |          | 54         |        |
| +    | Line 70        |                         |           |          | 70         | 1)<br> |
| +    | Line 80        |                         |           |          | 80         | ES.    |
| +    | Line 81        |                         |           |          | 81         |        |
| +    | Line 90        |                         |           |          | 90         |        |
|      | Ð              |                         |           | đ        |            |        |

Select the 3-Bar icon to go back to the main menu

#### **Stops Feature: Mobile**

| Select the |  |
|------------|--|
| Stops from |  |
| menu       |  |

|        | Suni      | ine Transit Age | ncy | \$ |
|--------|-----------|-----------------|-----|----|
|        |           | SunBusTrocker   |     |    |
|        |           | Menu            |     |    |
| Route  | s         |                 |     |    |
| Stops  | ;         |                 |     |    |
| Trip F | Planner   |                 |     |    |
| Set A  | lert      |                 |     |    |
| Public | c Service | Messages        |     | 0  |
| Feed   | back      |                 |     |    |
|        |           | 9               |     |    |
|        | Su        | nBusTrack       | Er  |    |
|        | 8         | 00-347-8628     | 3   |    |
|        |           |                 |     |    |
|        | Ð         | Δ               | ٦   |    |
|        |           |                 |     |    |

#### **Stops Feature: Mobile**

Choose a Stop from the list to see more details

| 🚯 Sunline Transi                | t Agency | ۵        |
|---------------------------------|----------|----------|
| Search Stop Name                | 0        |          |
| Search stops: nearest           |          | Filter   |
| Stop                            | Stop #   | Distance |
| Thousand Palms Garage           | 549      | 156 ft   |
| THOUSAND PALMS                  | 240      | 379 ft   |
| Varner at Harry Oliver          | 700      | 644 ft   |
| Ramon Rd at Rosemary Ln         | 241      | 1261 ft  |
| Ramon Rd at Thelma Ave          | 243      | 1348 ft  |
| Ramon Rd at Varner Rd           | 247      | 1841 ft  |
| Ramon Rd at Shelter Dr          | 248      | 1924 ft  |
| Ramon Rd at Monterey Ave        | 228      | 2222 ft  |
| 👳 Ramon Rd at Sierra Del Sol    | 227      | 2328 ft  |
| Monterey Ave at Broadmoor<br>Dr | 225      | 2366 ft  |
| Monterey Ave at Broadmoor<br>Dr | 223      | 2439 ft  |
| Dinah Shore Dr at Shoppers Ln   | 233      | 4103 ft  |
| Dinah Shore Dr at Shoppers Ln   | 237      | 4182 ft  |
| Ramon Rd at Bob Hope Dr         | 263      | 4645 ft  |
| o c                             | Ē        | 7        |

Check Scheduled Departures – <u>Selected Routes</u> for upcoming departure times

Check Scheduled Departures – <u>Other</u> <u>Routes</u> for upcoming departure times on other routes

EDT = Estimated Departure Time

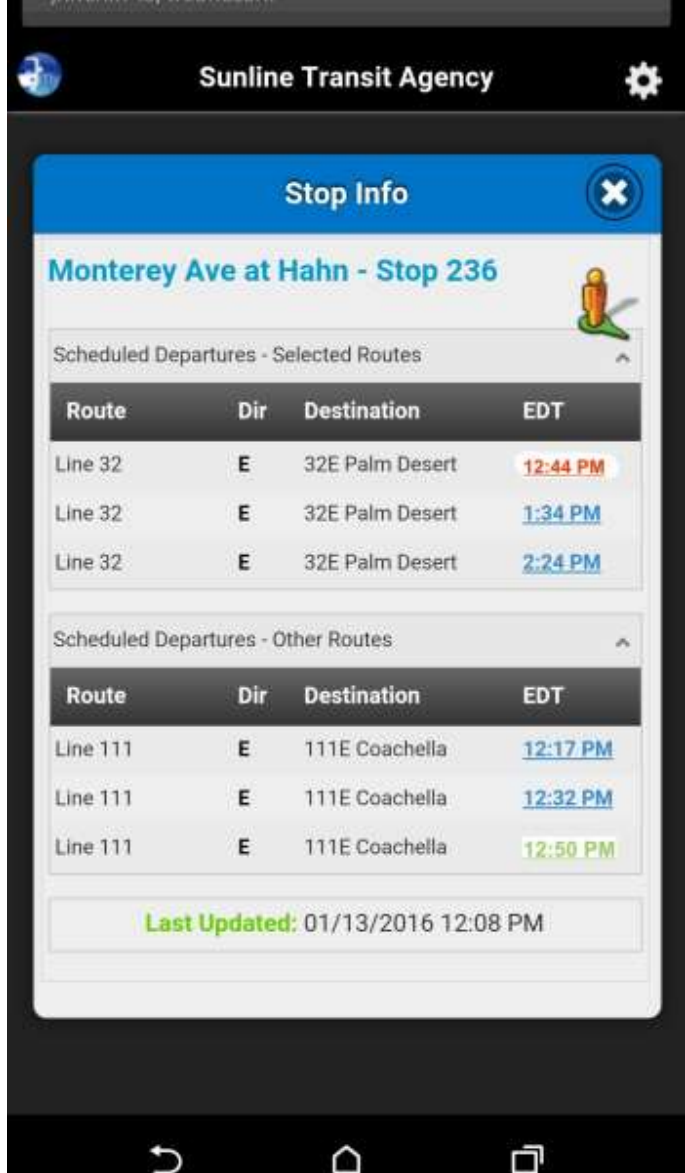

Red EDT indicates bus is behind schedule
Green EDT

> indicates bus is on time

Select the Trip Planner, from the menu, to select your departure and arrival addresses (or intersections) and let SunBus Tracker plan your trip

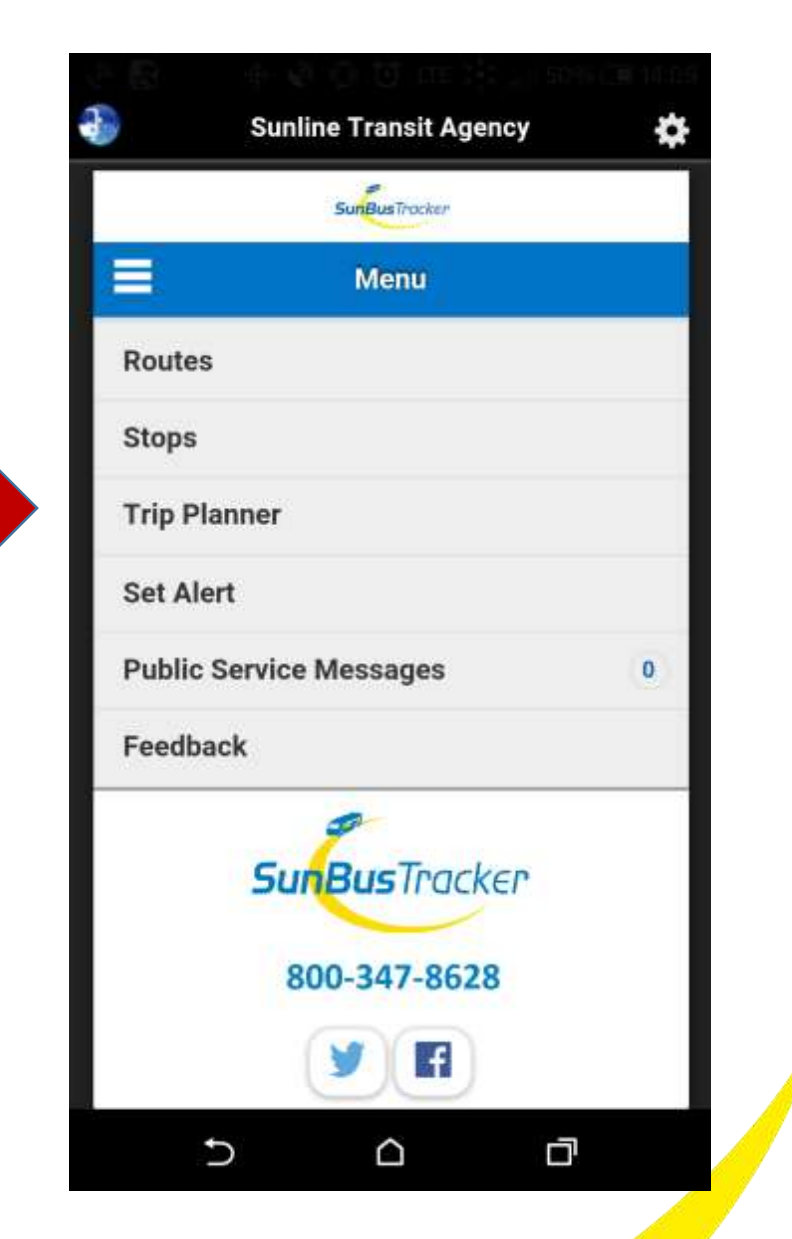

Enter your departure address along with your arrival address (or intersections), enter a time you wish to depart or arrive, select depart or arrive in accordance with the time you entered, verify the date, and click PLAN TRIP.

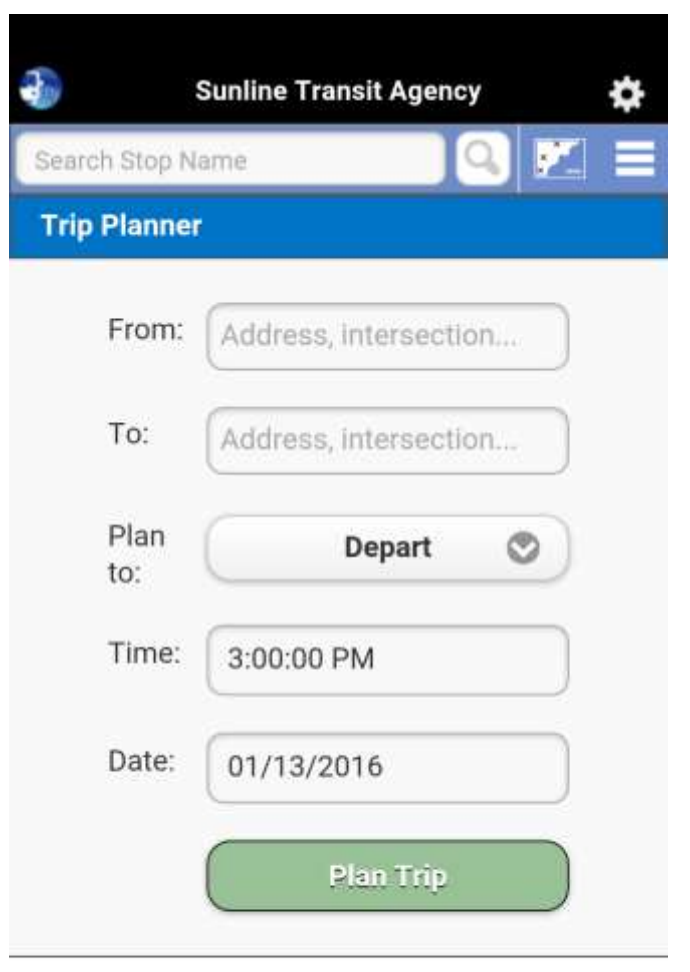

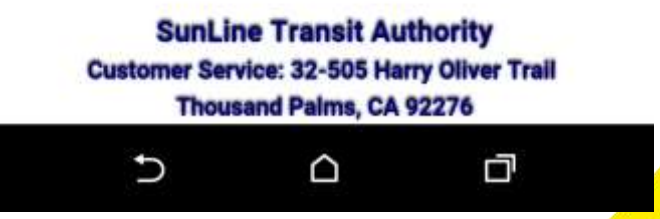

Google Maps will open and provide you several trip options to get you to your destination. Select one of the options.

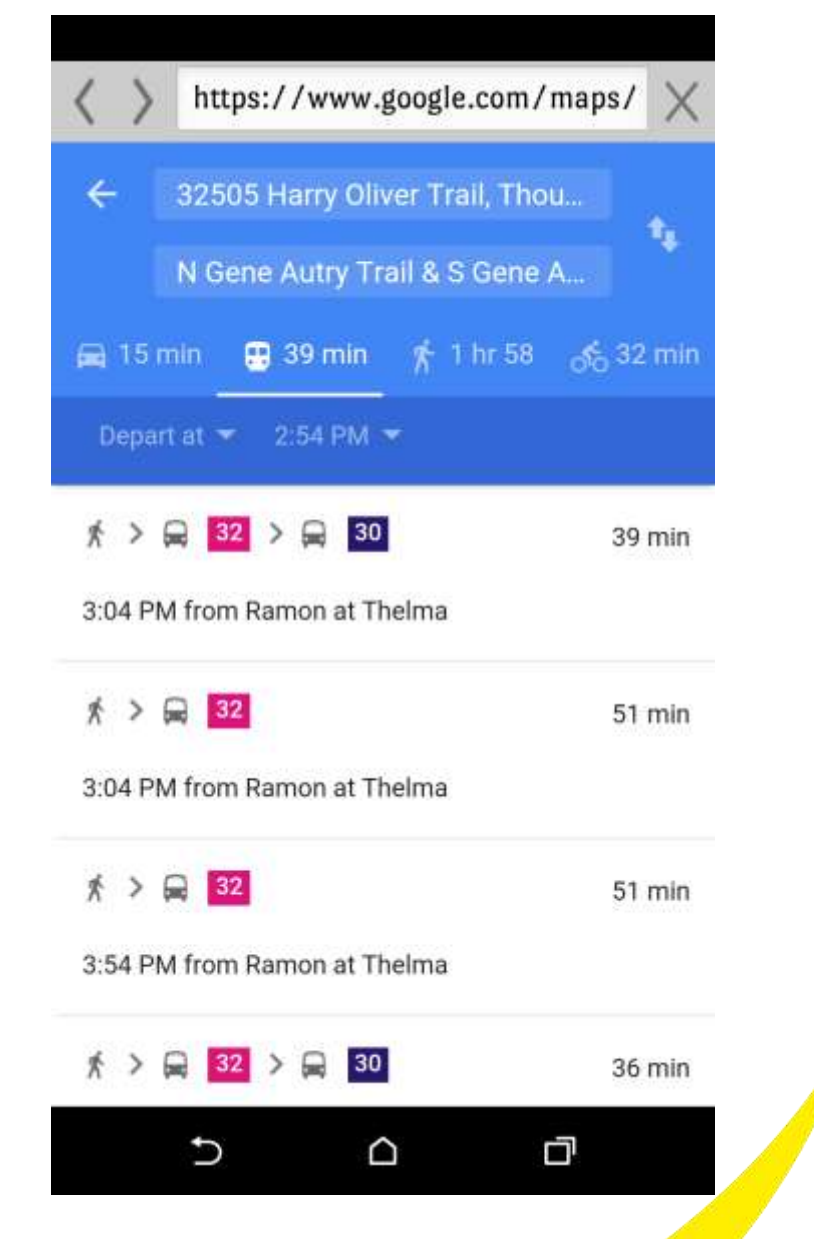

https://www.google.com/maps/ ÷ Sky Valley Coachella N Gene Autry Trail -ringe-Toed Lizard Cathedral City \*>=>= 39 min 32505 Harry Oliver Trail, 3:04 PM O Thousand Palms, CA 92276 × Walk V 0.3 mi (6 min) Ramon at Thelma 3:10 PM 32 towards Westbound - Palm Springs ✓ 6 stops Ū Ð  $\triangle$ 

**Google Maps will** display the route you selected including travel time to the nearest stop that falls on your planned trip and will provides accurate times for every aspect of your trip.

#### Set Rider Alerts: Mobile

| Select Set Alert |  |
|------------------|--|
|                  |  |
| from menu        |  |

|          |                        | 50% CW 10.0.9 |
|----------|------------------------|---------------|
| <b>3</b> | Sunline Transit Agency | \$            |
|          | SunBusTrocker          |               |
|          | Menu                   |               |
| Routes   |                        |               |
| Stops    |                        |               |
| Trip Pla | nner                   |               |
| Set Aler | t                      |               |
| Public S | Service Messages       | 0             |
| Feedbad  | ck                     |               |
|          | SunBusTracker          |               |
|          | area and a creation    |               |
|          | 800-347-8628           |               |
|          |                        |               |
|          |                        | ٥             |

# Set Rider Alerts: Mobile

- Choose a Route, Direction & Stop
- Enter Date into blank field
- Enter how much notice you require in the "Notify me" field
- Enter a valid Email address
- Click <u>SET ALERT</u>

| 🐌 Sunlir         | ne Transit Agency          | ¢    |
|------------------|----------------------------|------|
| Search Stop Name |                            |      |
| Set Alert        |                            | de ) |
| Route:           | Select 📀                   | )    |
| Direction:       | 0                          |      |
| Stop:            | 0                          |      |
| Departures       | 1:00:00 PM                 | ]    |
| between:         | 2:00:00 PM                 | ]    |
| Notify<br>me:    | mins before<br>bus departs |      |
| Email:           |                            | ]    |
|                  | Set Alert                  | )    |
| 6                | ~                          |      |

**NOTE**: This is a one-time alert only. To set reoccurring alerts, please visit full site.

# Set Rider Alerts: Mobile

Your alert has been created. Repeat Previous Instructions for each leg of trip.

| JANUARY 13, WEDNESDAY                                      |                                                                 |                                                 |            |
|------------------------------------------------------------|-----------------------------------------------------------------|-------------------------------------------------|------------|
| sunline 💞                                                  | Transit A                                                       | gency                                           | \$         |
| Search Stop Name                                           |                                                                 |                                                 | <b>*</b> = |
| Departures between:                                        |                                                                 |                                                 |            |
| Notify me:                                                 |                                                                 | mins before<br>bus departs                      | 2          |
| Erpail-                                                    | added suc                                                       | cessfully.                                      |            |
|                                                            | Set Aler                                                        | t                                               |            |
| SunLine T<br>Customer Service:<br>Thousand<br>(760)<br>www | Transit Au<br>32-505 Ha<br>Paims, CA<br>343-345<br>v.sunline.or | Ithority<br>177 Oliver Ti<br>192276<br>56<br>19 | rall       |
| Ð                                                          |                                                                 | D                                               |            |

**NOTE**: This is a one-time alert only! To set reoccurring alerts, please visit full site.

# **Public Service Messages: Mobile**

If a number appears within the Public Service Messages tab, this means there is an alert.

Click on the <u>Public Service</u> <u>Messages</u> tab to see the message displayed.

|          |                        | 15 CH 10:05 |
|----------|------------------------|-------------|
| <b>1</b> | Sunline Transit Agency | \$          |
|          | SunBusTracker          |             |
|          | Menu                   |             |
| Routes   |                        |             |
| Stops    |                        |             |
| Trip Pla | anner                  |             |
| Set Ale  | ert                    |             |
| Public   | Service Messages       | 0           |
| Feedba   | ack                    |             |
|          | <b>SunBus</b> Tracker  |             |
|          | 800-347-8628           |             |
|          |                        |             |
|          |                        | 1           |

The messages could include emergency changes to service,
local weather conditions of concern, or other useful information for you.

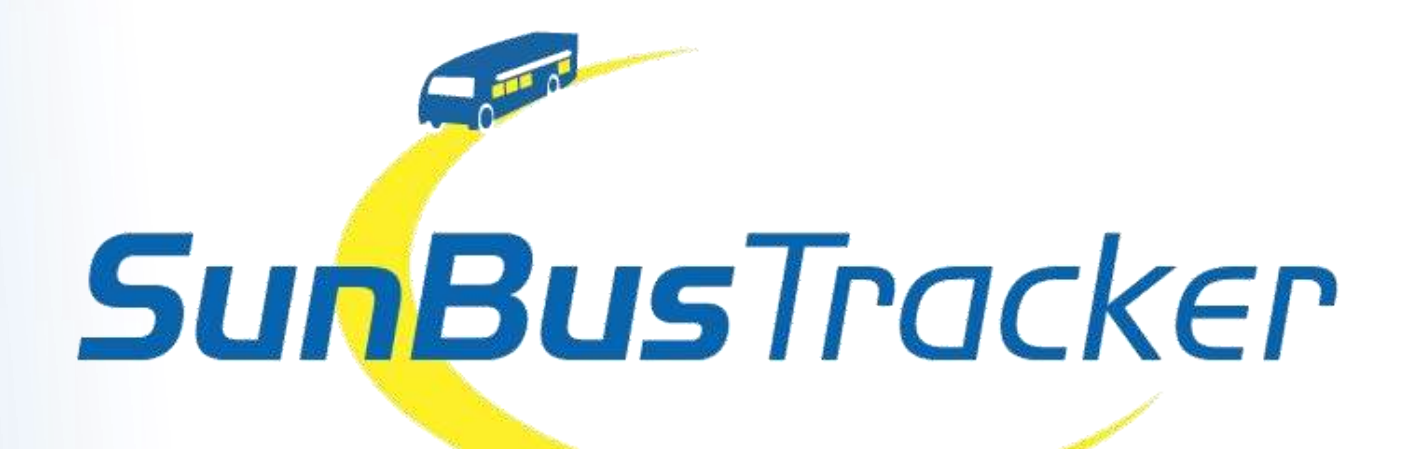

This new technology will provide our customers with a smoother and enhanced travel experience.

#### **Questions?**

Please call us at 760-343-3451